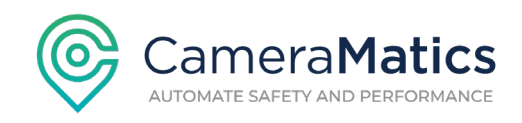

## How to Add Drivers in the CameraMatics Safety Center

1. Click on Safety Center:

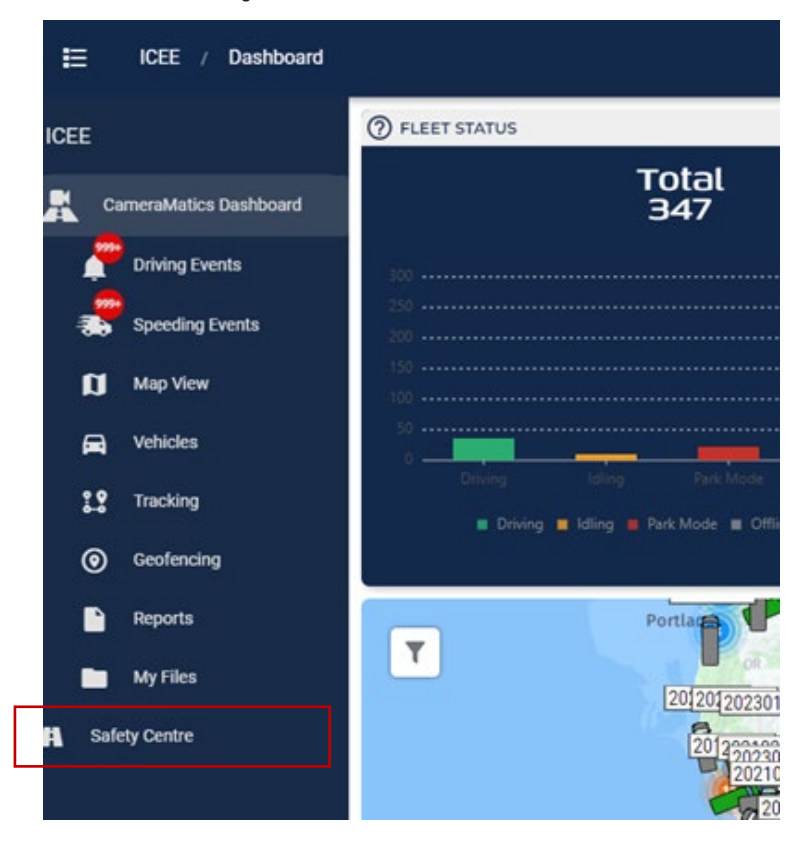

2. Click on the '3 dots' menu in the top right of the screen.

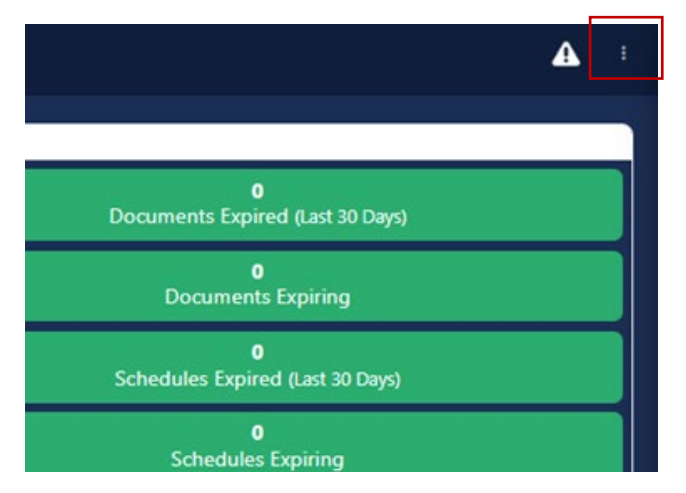

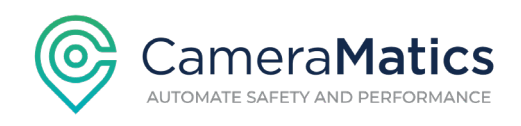

3. Click on 'Drivers':

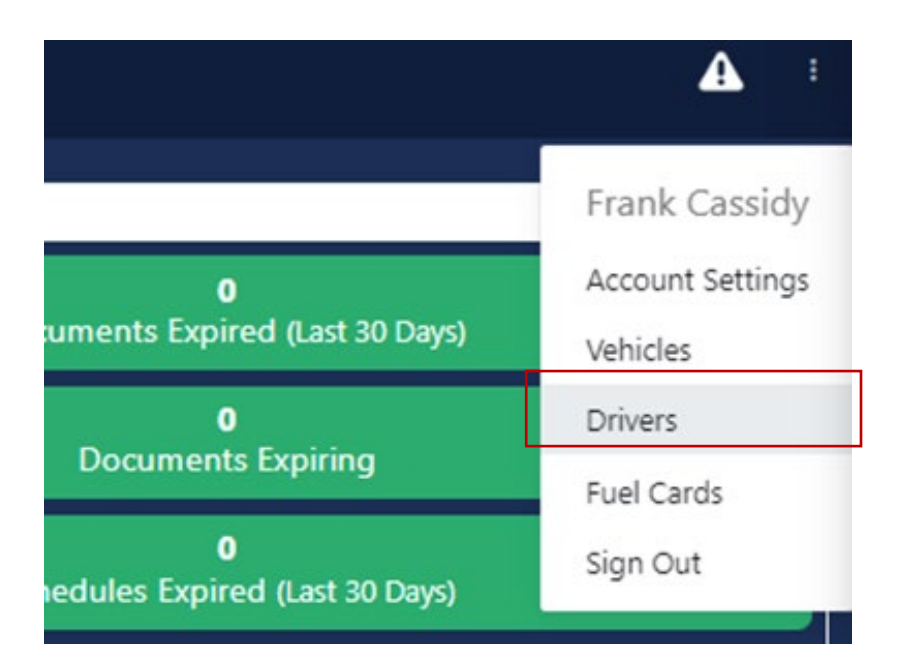

4. Click '+ Add Drivers':

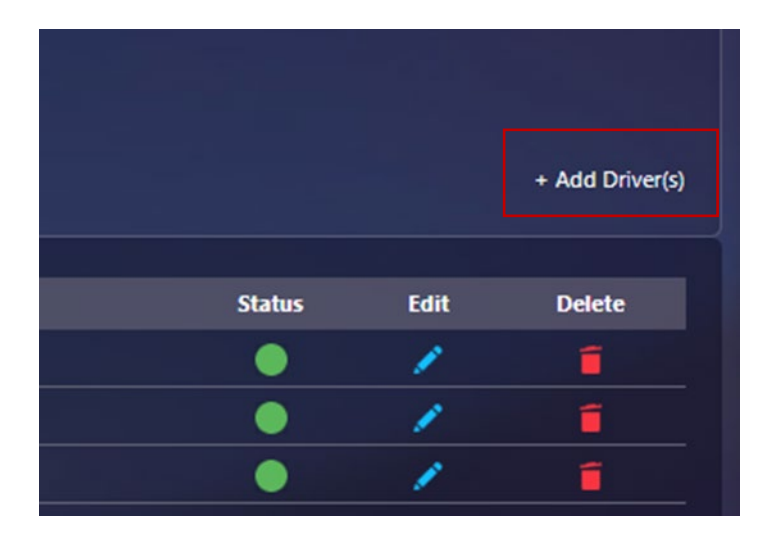

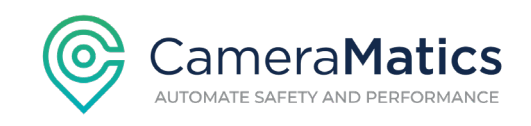

## 5. Add the driver details:

| E3 Driver Details  |                       |          |                 |          |  |             |  |
|--------------------|-----------------------|----------|-----------------|----------|--|-------------|--|
| First Name         | Jay                   | Email    | jjones@icee.com |          |  |             |  |
| Last Name          | Jones                 | Username | jjones          |          |  |             |  |
| Driver License No. | 123456                |          | ······          |          |  |             |  |
| Company Name       | ICEE                  |          | O Active        | Inactive |  |             |  |
| Fleet Manager      | Frank Cassidy         |          | ICEE            |          |  |             |  |
|                    | and the second second |          |                 |          |  | SAVE CANCEL |  |

If the driver doesn't have an email address, just use a fake one. Remember, the email address is how the driver can reset his/her password, in the event they forget it ... so use a real one if possible.

• Create a username and password

• Remember the user name and password that you create – you need to provide this to the driver so he/she can login via the SafeDriver App.

- Password is case sensitive
- Click 'Save'

| 6.       | The driver | has now been | added and w | ill be visible c | on the 'Drivers' page |
|----------|------------|--------------|-------------|------------------|-----------------------|
| <u> </u> |            |              |             |                  |                       |

| E3 Drivers |                         |                       |                    |                    |             |             |        |      |            |
|------------|-------------------------|-----------------------|--------------------|--------------------|-------------|-------------|--------|------|------------|
| Fleet      | Manager                 | All                   | Clear A            |                    |             |             |        |      |            |
| De         | Hete Selected Driver(s) |                       |                    |                    |             |             |        |      | + Add Driv |
| -          | Fleet Manager \$        | Driver Name 🖨         | Driver License No. | Email              | Username 🗘  | Assigned To | Status | Edit | Delete     |
| -          | Michael Bratcher        | Steven Dillon         | 123456             | 1@12.com           | sdillon     |             | •      | 1    | 1          |
|            | Michael Bratcher        | Malachi Anderson      | 123456             | 1@23.com           | manderson   |             | •      |      |            |
|            | Michael Bratcher        | Terrell Pennington    | 123456             | 1@234.com          | tpennington |             | ۲      | 1    | 1          |
|            | Michael Bratcher        | Ronald Jones          |                    | 1@123412.com       | rjones      |             | ۲      | 1    | 1          |
|            | Michael Bratcher        | Michael Bratcher Test | 123456             | mbratcher@icee.com | mbratcher   |             | •      | 1    | <b>i</b>   |
|            | Michael Bratcher        | Timothy Templeton     | 076786054          | mbratcher@icee.com | ttempleton  |             | ۲      | 1    | 1          |
|            | Michael Bratcher        | Justin Bolstad        | 099987             | mbratcher@icee.com | jbolstad    | 20140111    | Ø      | 1    |            |
|            | Michael Bratcher        | Hassan Ahmad          | 9684909            | 123456@123.com     | hahmad      |             | •      | 1    | 1          |
|            | Michael Bratcher        | Keylan Miller         | 1234               | 123432@123.com     | kmiller     |             | ۲      | 1    | 1          |
|            | Valerie Galvin          | William Urbassik      | 1223344            | wu@1234.com        | wurbassik   |             | •      | 1    | 1          |
|            |                         |                       |                    |                    |             |             |        |      |            |